### 1 事前準備

#### 1.1 拡張子表示方法

ファイルの拡張子が表示されるように設定します。 エクスプローラを開いてください。

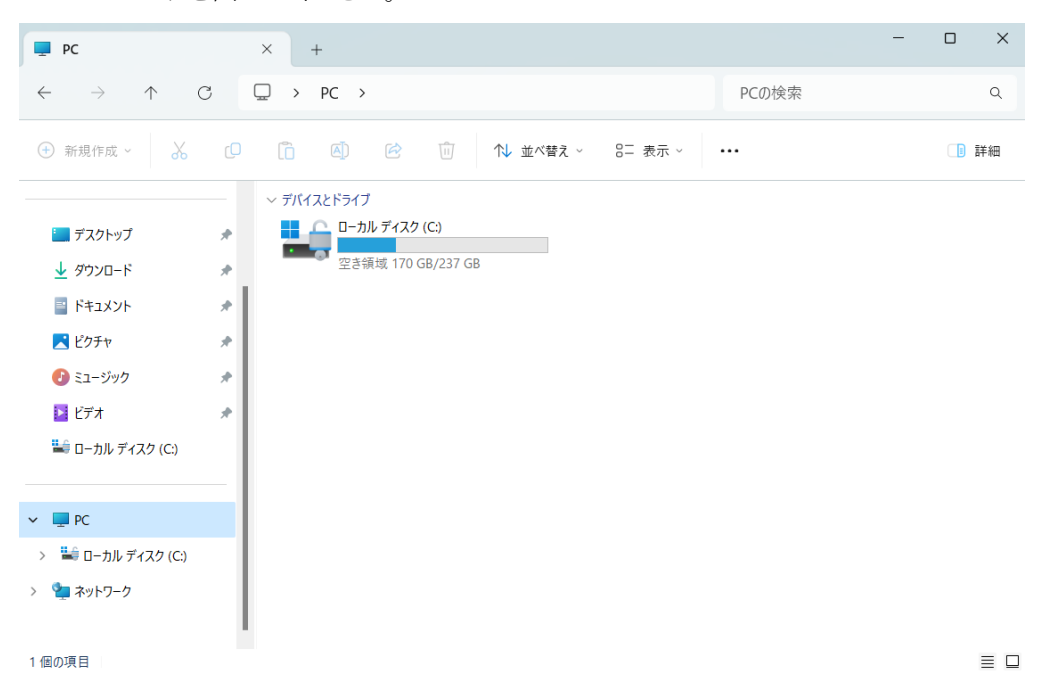

表示→ファイル名拡張子にチェックを入れてください。(Windows11の場合)

| PC                                                                                                    | ×     | +                                              |           |                                                                                                    |    |                                                                                                    | -                         |     | ×  |
|----------------------------------------------------------------------------------------------------|-------|------------------------------------------------|-----------|----------------------------------------------------------------------------------------------------|----|----------------------------------------------------------------------------------------------------|---------------------------|-----|----|
| $\leftarrow  \rightarrow  \uparrow$                                                                                                    | C □ > | PC >                                           |           |                                                                                                    | PC | の検索                                                                                                    |                           |     | Q  |
| 🕂 新規作成 ~                                                                                                    | õ Q   | a) 🖻 🛈                                         | ↑↓ 並べ替え ~ | 8二 表示 ~                                                                                                    |    |                                                                                                    |                           |     | 洋細 |
| <ul> <li>■ デスクトップ</li> <li>↓ ダウンロード</li> <li>■ ドキュメント</li> <li>▲ ビクチャ</li> <li>④ ミュージック</li> <li>■ ビデオ</li> <li>■ ローカル ディスク (C:)</li> <li>× ■ PC</li> </ul> | *     | スとドライブ<br>ローカル ディスク (C:)<br>空き領域 170 GB/237 GB | •         | <ul> <li>□ 特大アイコン</li> <li>□ 大アイコン</li> <li>□ 中アイコン</li> <li>○ 小アイコン</li> <li>三 一覧</li> <li>三 詳細</li> <li>○ 並べて表示</li> <li>◎ コンテンツ</li> <li>□ 詳細ウィンドウ</li> <li>□ ブレビューウイン</li> </ul> | ッ  |                                                                                                    |                           |     |    |
| > 🚢 ローカル ディスク (C:)<br>> 🧤 ネットワーク                                                                                                    |       |                                                |           | 表示                                                                                                    | >  | ✓ □ ナビゲ<br>*≡ コンパ                                                                                                    | ーション ウィン<br>クト ビュー        | ノドウ |    |
| 1 個の項目                                                                                                    |       |                                                |           |                                                                                                    | ļ  | <ul> <li>・</li> <li>・</li> <li>・</li> <li>・</li> <li>つ</li> <li>・</li> <li>○</li> <li>○</li> <li>○</li> <li>○</li> <li>○</li> <li>○</li> <li>○</li> <li>□</li> <li>□</li></ul> | ナエック ホック<br>ル名拡張子<br>Iアイル |     |    |

表示→ファイル名拡張子にチェックを入れてください。(Windows10の場合)

| 🍠   🗹 📜 =   PC                                           |                                                                           |                                                                         |          |                                                                                      | - 0             | ×              |
|----------------------------------------------------------|---------------------------------------------------------------------------|-------------------------------------------------------------------------|----------|--------------------------------------------------------------------------------------|-----------------|----------------|
| ファイル コンピューター 表示                                          |                                                                           |                                                                         |          |                                                                                      |                 | - ?            |
| ナビゲーション<br>ウィンドウ・<br>ペイン                                 | 33 中アイコン 111 小アイコン ▲<br>111 一覧 111 詳細 ~<br>115 並べて表示 115 コンテンツ マ<br>レイアウト | <ul> <li>並べ替え</li> <li>… 列の追加 ~</li> <li>… すべての列のサイズを目現在のビュー</li> </ul> | 自動的に変更する | <ul> <li>項目チェックボックス</li> <li>⑦ ファイル名拡張子</li> <li>☑ 隠しファイル</li> <li>表示/非表示</li> </ul> | 訳した項目を<br>表示しない | オプション          |
| 🖊 ダウンロード                                                 |                                                                           |                                                                         |          |                                                                                      |                 |                |
| <ul> <li>デスクトップ</li> <li>ドキュメント</li> <li>ビクチャ</li> </ul> |                                                                           | デスクトップ                                                                  | ۵ 🚺      | ドキュメント                                                                               |                 |                |
| ■ ビデオ ♪ ミュージック                                           | ۵ 🚬 ۲                                                                     | ゚゚クチャ                                                                   |          | ビデオ                                                                                  |                 |                |
| €● ローカル ディスク (C:)<br>■ \$GetCurrent<br>■ \$WinREAgent    | ء 🌔                                                                       | ユージック                                                                   |          |                                                                                      |                 |                |
| 📕 Intel                                                  | ✓ デバイスとドライブ (1                                                            | I)                                                                      |          |                                                                                      |                 |                |
| 📕 ittool                                                 |                                                                           | Iーカル ディスク (C:)                                                          |          |                                                                                      |                 |                |
| Office365ProPlus_for_64I                                 | pit 💦 🚽                                                                   | 일き領域 367 GB/475 GB                                                      |          |                                                                                      |                 |                |
| OneDriveTemp                                             |                                                                           |                                                                         |          |                                                                                      |                 |                |
| PerfLogs                                                 |                                                                           |                                                                         |          |                                                                                      |                 |                |
| Program Files<br>8 個の項目                                  | *                                                                         |                                                                         |          |                                                                                      |                 | :== <b>=</b> = |

# 2 インストール用ファイルの入手方法

### 2.1 ファイルダウンロード用 URL

Microsoft Edge を起動し、下記 URL にアクセスしてください。

教職員用 : <u>https://vpn-staff.ynu.ac.jp:8443</u>

学生用 : <u>https://vpn-stu.ynu.ac.jp:8443</u>

### 2.2 ログイン

YNU ログイン ID、パスワードを入力しログインしてください。

| Username<br>Password<br>Sign in           |
|-------------------------------------------|
| Cocomo<br>Username<br>Password<br>Sign in |
| Username<br>Password 😿<br>Sign in         |
| Password 📎                                |
| Sign in                                   |
|                                           |
|                                           |

#### 2.3 ファイルダウンロード

画面左上の個人ページボタンをクリックし、ダウンロード画面を表示してください。

表示された画面から SIM ファイルとインストールする端末の OS に対応したインストーラー、レジストリファ イルの「ダウンロード」ボタンをクリックしてください。

・SIM ファイル : simfiles.zip

- ・WindowOS 用インストーラー、レジストリファイル
  - インストーラー : closip.Installer-2.0.5.msi
  - レジストリファイル: ynu\_staff.reg (教職員の場合), ynu\_stu.reg (学生の場合)

・WindowsOS 用インストーラー、レジストリファイルのダウンロード

| KOKOMO |                                                                                                    | <b>≙ testuser</b> |
|--------|----------------------------------------------------------------------------------------------------|-------------------|
| ①      | <ul> <li>② 個人ページ</li> <li>共通情報 利用者別情報</li> <li>ダウンロード</li> <li>ダウンロード Windowsインストーラー</li> <li>ダウンロード Windowsレジストリファイ<br/>ル</li> <li>ダウンロード Macインストーラー</li> </ul>            |                   |
|        | <ul> <li>メッセージ</li> <li>利用を開始するには、以下の手順で準備をしてください。</li> <li>1) SIMファイルをダウンロード</li> <li>② 利用するOSに合わせて、インストーラーをダウンロード</li> <li>③ インストーラーの実行</li> <li>④ 設定ファイルの読み込み</li> </ul> | Ì                 |

・SIM ファイルのダウンロード

| KOKOMO                                                                                                    |                                                                      | <u>ိ</u> testuser |
|----------------------------------------------------------------------------------------------------|----------------------------------------------------------------------|-------------------|
| <ul> <li>■</li> <li>■</li> <li>■<th><ul> <li>         ・図人ページ         共通情報         利用者別情報     </li> </ul></th><th></th></li></ul> | <ul> <li>         ・図人ページ         共通情報         利用者別情報     </li> </ul> |                   |
|                                                                                                    | 端末 : K4d31f817<br>SIM : imsi-80000900001620<br>ダウンロード SIMファイル        |                   |

ダウンロード確認画面が出る場合には、「保存」をクリックして保存してください。

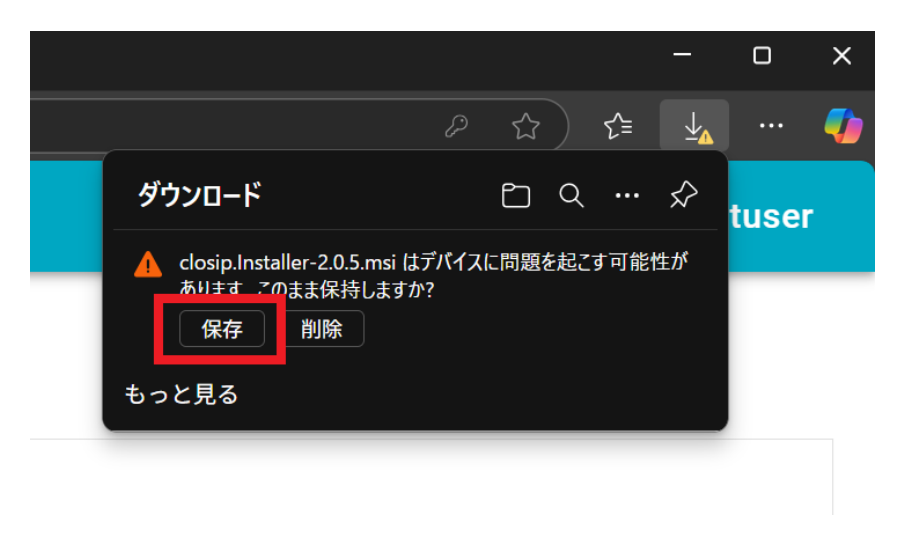

ファイルをダウンロードしたフォルダを開いてください。通常はダウンロードフォルダ※に保存されていま す。ブラウザの設定で別フォルダを指定している場合は指定した別フォルダを開いてください。 ※エクスプローラーを開いてダウンロードフォルダをクリック

| Windows11の | )場台 |
|------------|-----|
|------------|-----|

Windows10 の場合

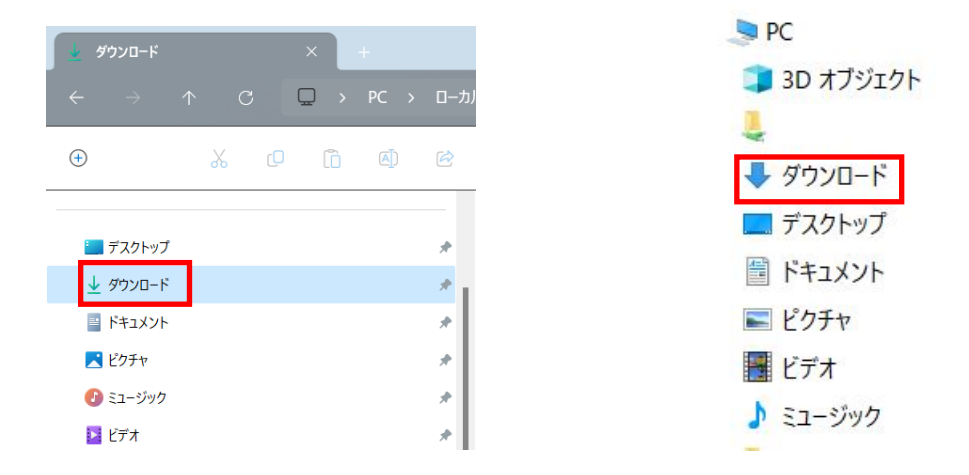

|                                         | × +          |                            |                  | - 0            |
|-----------------------------------------|--------------|----------------------------|------------------|----------------|
| $\leftarrow$ $\rightarrow$ $\uparrow$ ( | ジ 🖵 > ダウンロード | >                          | ダウンロードの          | 検索             |
| 🕂 新規作成 🗸 🔥                              | 0 6 4        | ① ↑ 並べ替え ~ = 表示 ~ ····     |                  |                |
| <u>↑</u> т-2                            |              | 名前                         | 更新日時             | 種類サ            |
| <b>1</b>                                |              | ◇ 今日                       |                  |                |
| ▲ キャフリー                                 |              | 🔬 ynu_staff.reg            | 2024/02/13 12:03 | 登録エントリ         |
| /                                       |              | 🔤 simfiles.zip             | 2024/02/13 12:02 | 圧縮 (zip 形式) フォ |
|                                         |              | closip.Installer-2.0.5.msi | 2024/02/13 12:03 | Windows インストー  |
| <u> </u>                                | ×            | > 今週に入って(昨日は含めず)           |                  |                |
| 🚽 ダウンロード                                | *            | > 先週                       |                  |                |

### 2.4 ログアウト

ファイルダウンロード後は、画面上部にあるユーザー名をクリックし「ログアウト」を選択してください。

| KOKOMO  |                                                                                                    | <u> testuser</u>            |
|---------|----------------------------------------------------------------------------------------------------|-----------------------------|
| ⑤ 個人ページ | 注個人ページ     日       利用者別ダウンロード     0                                                                                      | パスワード変更<br>ログアウト<br>バージョン情報 |
|         | SIMファイル ダウンロード                                                                                                    |                             |
|         | その他ダウンロード                                                                                                    |                             |
|         | Windowsインストーラー ダウンロード                                                                                                    |                             |
|         | Windowsレジストリファイル ダウンロード                                                                                                  |                             |
|         | Macインストーラー ダウンロード                                                                                                    |                             |
|         | メッセージ<br>利用を開始するには、以下の手順で準備をしてください。<br>① SIMファイルをダウンロード<br>② 利用するOSに合わせて、インストーラーをダウンロード<br>③ インストーラーの実行<br>④ 設定ファイルの読み込み | ×                           |

## 3 インストール

WindowsOS ヘインストールする場合には以下の手順で実施してください。

#### 注意事項

インストールを実行するには、管理者権限が必要です。

インストール後に再起動が必要になります。

インストール実施の際には、作業中のファイルは閉じておくようにしてください。

#### 事前準備

ダウンロードフォルダにダウンロードした下記ファイルが揃っていることを確認してください。

- •closip.Installer-2.0.5.msi
- ・ynu\_staff.reg (教職員の場合)、または ynu\_stu.reg (学生の場合)
- ${\scriptstyle\bullet} {\rm simfiles.zip}$

ダウンロードフォルダにファイルが無く、ダウンロードした保存先が分からなくなってしまった場合には、 Microsoft Edge を起動して画面右上の「・・・」ボタンをクリックし、「ダウンロード」を選択してダウンロードした ファイルの一覧を表示してください。

一覧から保存先が分からなくなったファイルにカーソルを合わせ、「フォルダーに表示」ボタンを選択すると保存先のフォルダが別ウィンドウに表示されます。保存先からダウンロードフォルダにファイルを移動させてください。

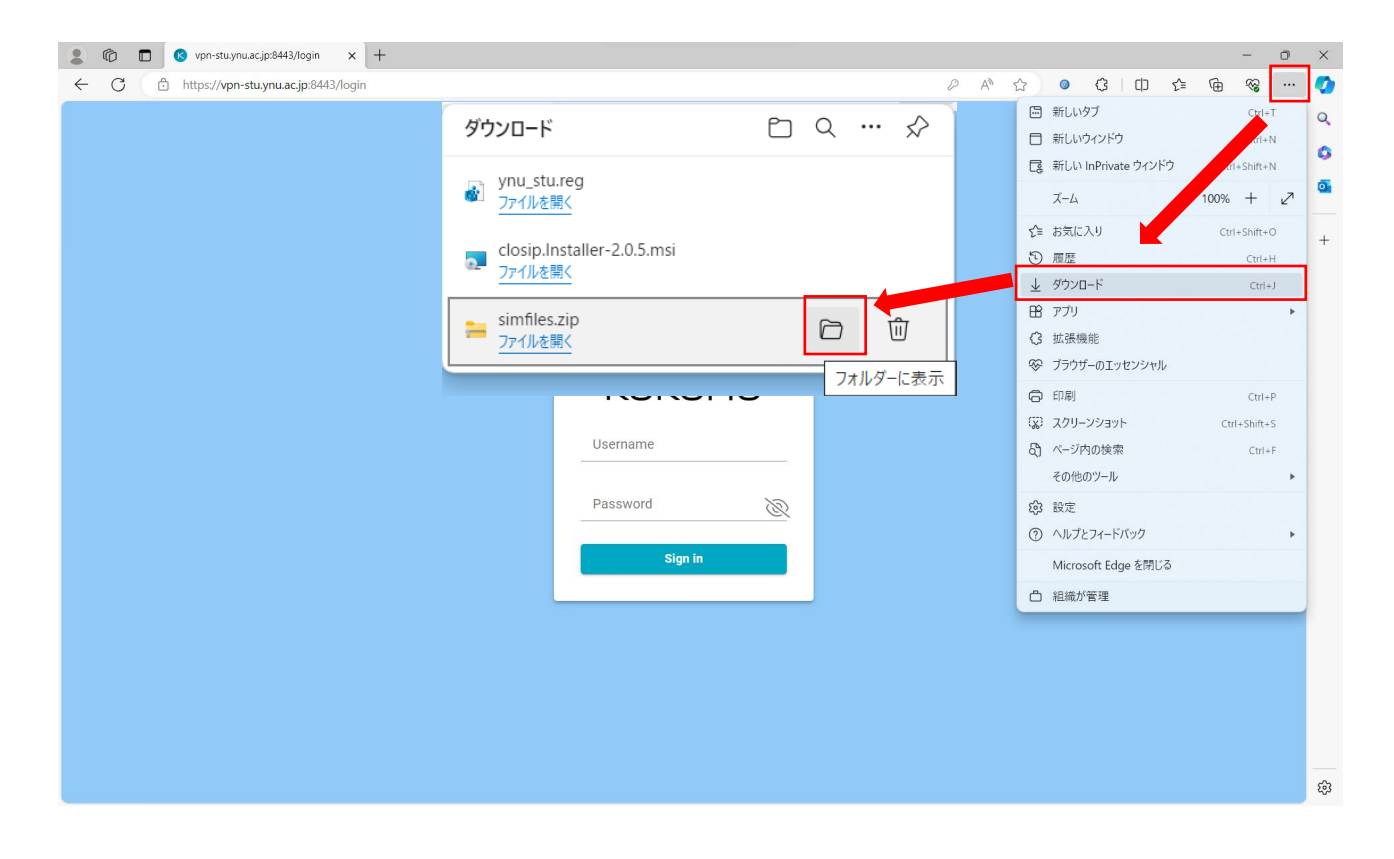

① ダウンロードフォルダを開き closip.Installer-2.0.5.msi をダブルクリックし、インストーラーを開きます。

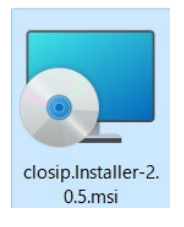

 使用許諾契約の画面が表示されるので「I accept the term in the License Agreement」を選択し「Install」 ボタンをクリックします。

| 🔁 closip Windows UE Agent Setup |                      |                     | —     |          | $\times$ |
|---------------------------------|----------------------|---------------------|-------|----------|----------|
| Please<br>Agree                 | e read the c<br>ment | losip Windows       | UE Ag | ent Lice | ense     |
| closip                          | Windows              | UE Agent 使          | 用許諾   | 契約       |          |
| 本ソ:                             | フトウェア                | の使用許諾に              | ついて   | は別途      | 綿        |
| 結され                             | っている利                | 用契約等に基              | づきま   | す。詳      | 1:L      |
| くは                              | 音理者様、                | 契約御担当者              | 様等に   | ご確認      | 3<       |
|                                 | , <sub>2</sub> 0     |                     |       |          |          |
|                                 | ept the terms i      | in the License Agre | ement |          |          |
| Print                           | Back                 | Install             |       | Can      | cel      |

③確認画面が表示された場合は「はい」をクリックします。

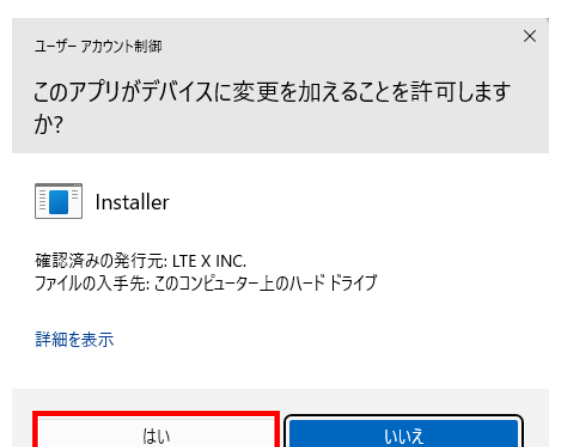

④ インストール完了すると確認画面が表示されるので「Finish」ボタンをクリックし終了します。

| 🔁 closip Windows UE Agent S | etup                                   | -            |       | ×   |
|-----------------------------|----------------------------------------|--------------|-------|-----|
|                             | Completed the closip V<br>Setup Wizard | Vindows      | UE Ag | ent |
|                             | Click the Finish button to exit the Se | etup Wizard. |       |     |
|                             |                                        |              |       |     |
|                             |                                        |              |       |     |
|                             |                                        |              |       |     |
| $o^{O}$                     |                                        |              |       |     |
|                             | Back                                   | inish        | Can   | cel |

⑤ ダウンロードした ynu\_staff.reg (教職員の場合)、または ynu\_stu.reg (学生の場合)をダブルクリックします。

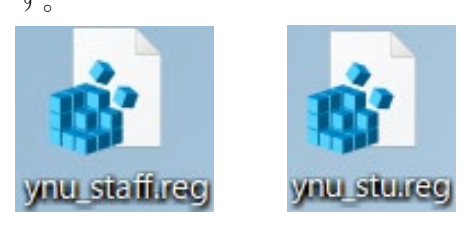

⑥ セキュリティの警告画面が表示された場合は「実行」をクリックします。

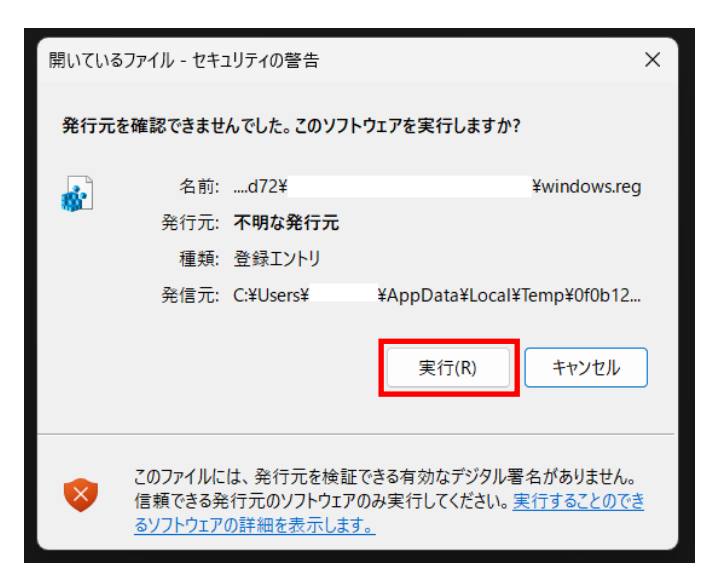

⑦ 確認画面が表示された場合は「はい」をクリックします。

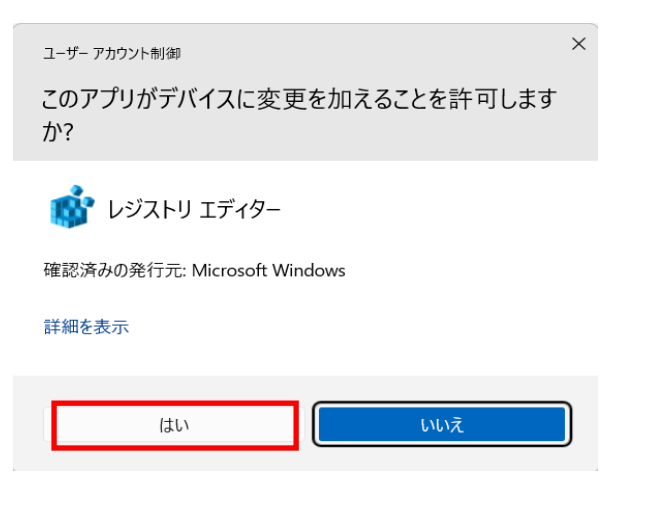

⑧ レジストリエディターの確認画面が表示されるので「はい」をクリックします。

| レジストリ | リエディター                                                                                                    |
|-------|----------------------------------------------------------------------------------------------------|
| 1     | 情報を追加すると、値が変更または削除されてしまい、コンボーネントが正常に動作しなくなることがありま<br>す。C:¥ynu_staff.reg のこの情報のソースを信頼しない場合は、レジストリに追加しないでください。 |
|       | 続行しますか?                                                                                                    |
|       | はい(Y) いいえ(N)                                                                                                 |

⑨ 正常に完了されると確認画面が表示されるので「OK」をクリックし完了します。

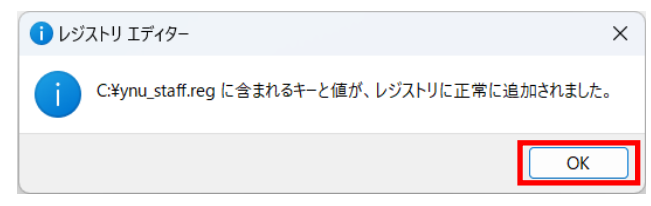

⑩ ダウンロードした simfiles.zip を右クリックし、表示されたメニューから「すべて展開」を選択します。

| simfiles.zip | <b>開く(O)</b><br>クイック アクセスにピン留めする(Q)<br>お気に入りに追加(F) |   |
|--------------|----------------------------------------------------|---|
|              | すべて展開(T)                                           |   |
|              | 解凍(X)                                              | > |
|              | 圧縮(U)                                              | > |

⑪ 圧縮(ZIP 形式)フォルダーの展開画面が表示されるので、「展開」をクリックしてください。

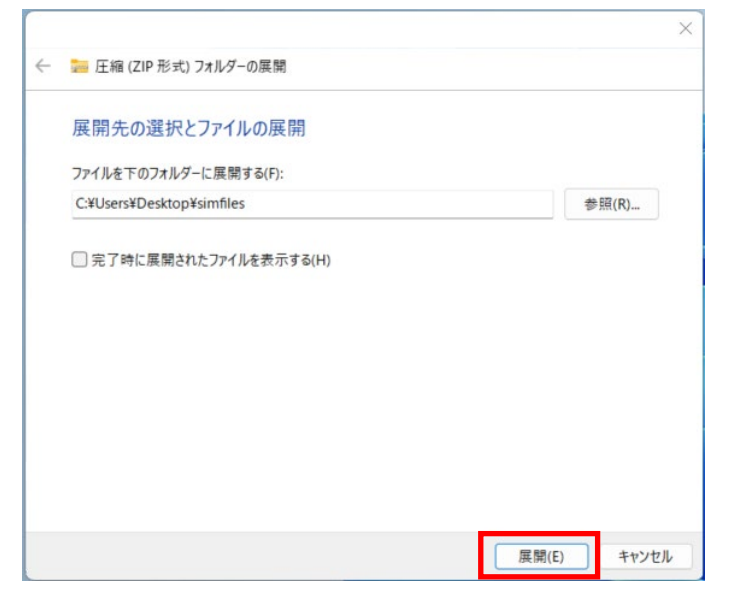

② 展開後に simfiles.zip と同じディレクトリ内に解凍された別フォルダが生成されます。そのフォルダ内にある SIM ファイル(imsi-xxxyy.kkm)を表示してください。

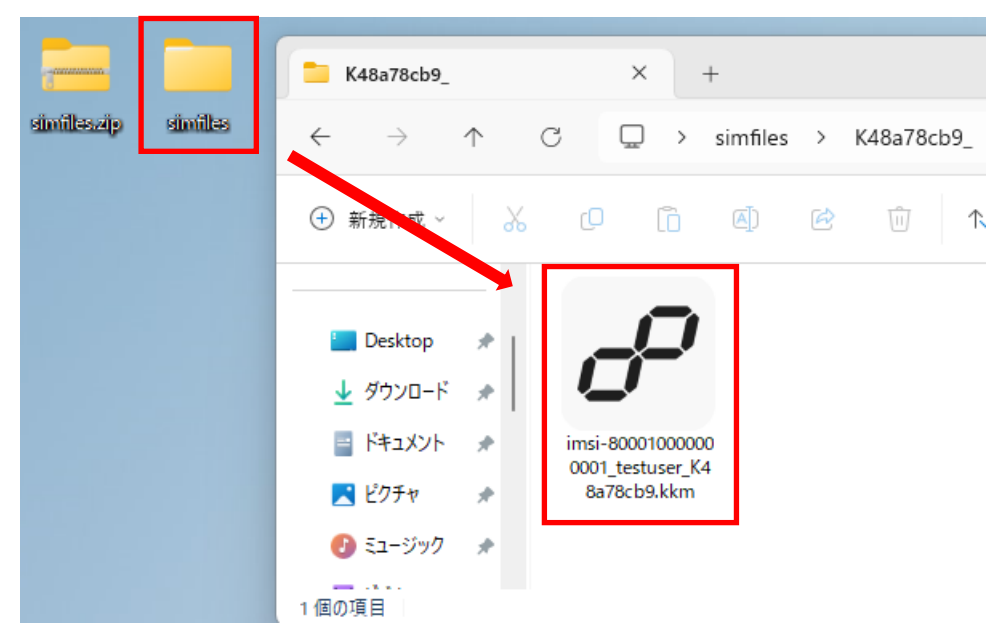

③ SIM ファイルをダブルクリックします。SIM ファイルの拡張子は「.kkm」です。

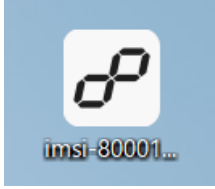

⑭ 表示された画面から[Import]をクリックします。

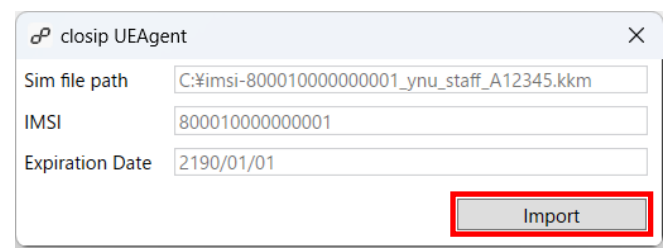

15 SIM のインポート成功画面が表示されたら「OK」をクリックします。

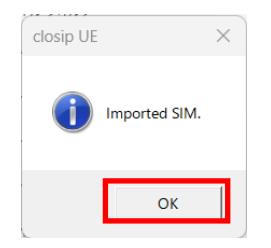

- 16 ④の画面を閉じます。
- ① 端末の再起動を行います。
- 18 再起動後、タスクトレイ※を確認し、以下のアイコンが表示されていれば、インストール完了です。

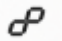

※タスクトレイの表示方法 タスクバーの△をクリック

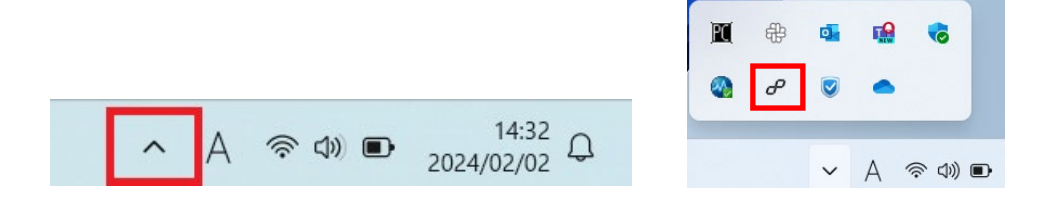